## How to Generate Employee Paychecks by Pay Groups

- 1. Click Process Pay Groups from Payroll module.
- 2. Select Pay Group by checking the corresponding checkbox.

Multiple pay groups can be selected if needed.

- 3. Set the value for the following fields:
  - a. Bank Account
  - b. Begin Date
  - c. End Date
  - d. Paycheck Date

If approved time entries from Time Approval and posted Time Off that is within the selected pay period, earnings are displayed

4. Click Save button

(i)

(i)

- 5. After generating earnings for employee
- 6. Click Process toolbar button to generate paychecks.

| Process Pay Groups   |                      |       |              |           |           |               |                |                   | ~ <b>□</b> >       |
|----------------------|----------------------|-------|--------------|-----------|-----------|---------------|----------------|-------------------|--------------------|
|                      | ss Close             |       |              |           |           |               |                |                   |                    |
| Details              |                      |       |              |           |           |               |                |                   |                    |
| Pay Groups           |                      |       |              |           |           |               |                |                   |                    |
| Pay Group            | Description          | Bank  | Account E    | egin Date | End Date  | Paycheck Date | Override Hours | Use Default Hours | Exclude Deductions |
| Weekly               | Weekly               | 12152 | )15 2        | :/7/2016  | 2/13/2016 | 2/19/2016     | 0.00           | $\checkmark$      |                    |
| Commissions          | Commission           | 12152 | )15 2        | !/7/2016  | 2/7/2016  | 2/19/2016     | 0.00           | ~                 |                    |
| Monthly              | Monthly              | 12152 | )15 1        | /31/2016  | 2/27/2016 | 2/19/2016     | 0.00           | ~                 |                    |
| Bi-Weekly            | Bi-Weekly            | 12152 | )15 1        | /31/2016  | 2/13/2016 | 6/9/2016      | 0.00           | ~                 |                    |
| Employees            | Open 🗙 Remove 🔠 Layo | out Q | ilter Record | ds (F3)   |           |               |                |                   |                    |
| Earning Id           | Description          | Pi    | y Group      | Calculati | on Type   | Department    | Hours          | Rate              | Amount             |
| 0001005123 : Kate G  | oshorn               |       |              |           |           |               |                |                   | î                  |
| SAL                  | Salary Pay           | Bi    | Weekly       | Fixed An  | rount     | Accounting    | (              | 4,500.00          | 4,500.00           |
|                      |                      |       |              |           |           | Totals:       | (              |                   | 4,500.00           |
| 0001005166 : Steve M | Mills                |       |              |           |           |               |                |                   |                    |
| SAL                  | Salary Pay           | Bi    | Weekly       | Fixed An  | rount     |               | (              | 2,500.00          | 2,500.00           |
|                      |                      |       |              |           |           |               |                |                   |                    |

When clicked again, the Generate grid button will also add to the grid newly created time entries (if there are any) as well as records the were already processed.

7. If there are paychecks generated under the selected Pay Group already, the system will prompt to confirm the generating of paycheck.

8. Click Yes button to proceed with the process and No if not.

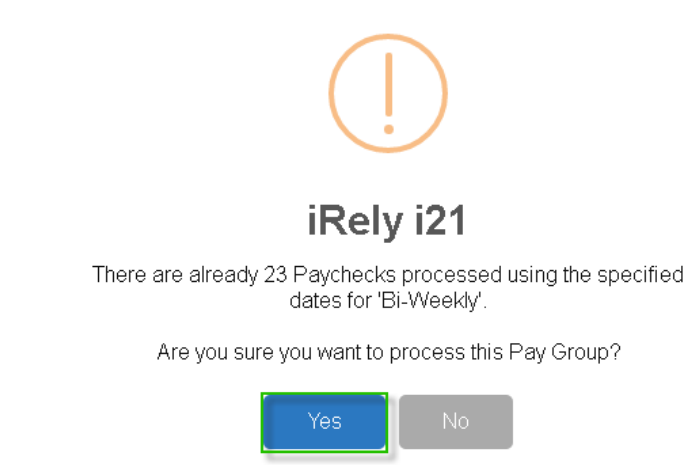

9. Employees to Process screen will be displayed.

10. By default, all records are selected. The Payroll Admin can control which of the employees will be generated a paycheck.

a. To generate paychecks as normal check (instead of direct deposit), click on the checkbox under Processing Options

```
Processing Options
```

Generate Checks for Direct Deposit Employees

## 11. Click **OK** toolbar button to continue.

| Employees To Process       |              |           |            |    |
|----------------------------|--------------|-----------|------------|----|
| DK Dancel                  |              |           |            |    |
| Select the employees to p  | rocess.      |           |            |    |
| S Layout Q, Riber Rec      | ords (F3)    |           |            |    |
| Pay Group                  | Employee No. | Last Name | First Name |    |
| Bi-Weekly                  | 0001005123   | Gosham    | Kate       | ^  |
| Bi-Weekly                  | DEPARKER     | Parker    | Donna      |    |
| Bi-Weekly                  | CRERAHM      | Frahm     | Carolyn    |    |
| Bi-Weekly                  | EIKEELER     | Koder     | Elizabeth  |    |
| Bi-Weekly                  | HDGRIDER     | Grider    | Helen      | ٩, |
| Gi-Weekly                  | JBFLORES     | Flores    | Judy       |    |
| Bi-Weekly                  | RPEOX        | Cox       | Kendra     |    |
| Gi-Weekly                  | TACRUZ       | Enuz      | Thomas     |    |
| Bi-Weekly                  | JMBICKEL     | Bickel    | James      |    |
| Bi-Weekly                  | ACJOHNSON    | Jahnsan   | Amy        | ÷  |
| Paychecks to Generate = 21 |              |           |            |    |
| ⑦ ◎ ♀ Ready                |              |           |            |    |

## 12. Check Status Indicator of the progress and the number of paychecks generated.

| Details            |                                                                                                    |                    |             |           |               |                |                    |                    |
|--------------------|----------------------------------------------------------------------------------------------------|--------------------|-------------|-----------|---------------|----------------|--------------------|--------------------|
| Pay Groups         |                                                                                                    |                    |             |           |               |                |                    |                    |
| Pay Group          | Description                                                                                                    | Bank Account       | Begin Date  | End Date  | Paycheck Date | Override Hours | Lise Default Hours | Exclude Deductions |
| Weekby             | Waakhr                                                                                                    | 12152015           | 2/7/2016    | 2/13/2016 | 2/18/2016     | 0.00           |                    |                    |
| Gommirsions        | Commission                                                                                                    | 10150015           | 2020016     | 3/2/0016  | 2/10/2010     | 0.00           |                    |                    |
| commissions        | commission                                                                                                    | 12152015           | 202010      | 25772010  | 211302010     | 0.00           | ~                  |                    |
| Monthly            | Monthly                                                                                                    | 12152015           | 1/31/2016   | 2/27/2016 | 2/19/2016     | 0.00           | ~                  |                    |
| Bi-Weekly          | Bi-Weekly                                                                                                    | 12152015           | 1/31/2016   | 2/13/2016 | 6/9/2016      | 0.00           | ~                  |                    |
|                    |                                                                                                    |                    |             |           |               |                |                    |                    |
| Employees          |                                                                                                    |                    |             |           |               |                |                    |                    |
| 🕸 Generate 🛛 🔍     | Open 🗙 Remove 🔠 Layout                                                                                                    | Q. Filter Rec      | ords (F3)   |           |               |                |                    |                    |
| Earning Id         | Description                                                                                                    | Pay Group          | Calculation | туре      | Department    | Hours          | Rate               | Amount             |
| MCMORALES : Mary   | C Morales                                                                                                    |                    |             |           |               |                |                    | <u>^</u>           |
| VAC                | Vacation Pay                                                                                                    | Bi-Weekly          | Rate Facto  | r         |               | (              | 11.00              | 0.00               |
| οτν                | Overtime Pay                                                                                                    | Bi-Weekly          | Overtime    |           |               | (              | 16.50              | 0.00               |
| REG                | Regular                                                                                                    | Bi-Weekly          | Hourly Rat  | e         |               | (              | 11.00              | 0.00               |
|                    |                                                                                                    |                    |             |           | Totals:       | (              | )                  | 0.00               |
| TMKENNEDY : Tyler  | M Kennedy                                                                                                    |                    |             |           |               |                |                    |                    |
| VAC                | Vacation Pay                                                                                                    | Bi-Weekly          | Rate Facto  | r         |               | (              | 11.00              | 0.00               |
| OTV                | Overtime Pay                                                                                                    | Bi-Weekly          | Overtime    |           |               | (              | 16.50              | 0.00               |
| REG                | Regular                                                                                                    | Bi-Weekly          | Hourly Rat  | æ         |               | (              | 11.00              | 0.00               |
|                    |                                                                                                    |                    |             |           | Totals:       | (              | )                  | 0.00 -             |
| 0000               | Successfully generated 21 of 21                                                                                                    | Paycheck(s)        |             |           |               |                |                    |                    |
| ~ <del>~</del> ~ ~ | parter and a series and a series and a series and a series and a series of a series of a s | , all a second all |             |           |               |                |                    |                    |

The system will generate single Paycheck for each Employee on the selected pay group even if there are multiple Departments.

- 13. Generated paychecks will be shown in Paychecks screen.
- 1. Click Process Pay Groups from Payroll module.
- 2. Select **Pay Group** by checking the corresponding checkbox.

Multiple pay groups can be selected if needed.

3. Set the value for the following fields:

a. Bank Account

(i)

(i)

- b. Begin Date
- c. End Date d. Paycheck Date

4. Click Generate grid button to generate the employees under the selected Pay Group.

To use default hours specified in the earnings, check the Use Default Hours checkbox. To use a different hour, do not check the Use Default Hours but instead set hours in the Override Hours column.

(

|                                                                                                    | ess Close                                                                           |                                                            |                                                        |           |                                                 |                |                                                              |                                            |
|----------------------------------------------------------------------------------------------------|-------------------------------------------------------------------------------------|------------------------------------------------------------|--------------------------------------------------------|-----------|-------------------------------------------------|----------------|--------------------------------------------------------------|--------------------------------------------|
| Details                                                                                                    |                                                                                     |                                                            |                                                        |           |                                                 |                |                                                              |                                            |
| Pay Groups                                                                                                    |                                                                                     |                                                            |                                                        |           |                                                 |                |                                                              |                                            |
| Pay Group                                                                                                    | Description                                                                         | Bank Accourt                                               | nt Begin Date                                          | End Date  | Paycheck Date                                   | Override Hours | Use Default Hours                                            | Exclude Deductio                           |
| Weekly                                                                                                    | Weekly                                                                              | 12152015                                                   | 2/7/2016                                               | 2/13/2016 | 2/19/2016                                       | 0.00           | $\checkmark$                                                 |                                            |
| Commissions                                                                                                    | Commission                                                                          | 12152015                                                   | 2/7/2016                                               | 2/7/2016  | 2/19/2016                                       | 0.00           | $\checkmark$                                                 |                                            |
| Monthly                                                                                                    | Monthly                                                                             | 12152015                                                   | 1/31/2016                                              | 2/27/2016 | 2/19/2016                                       | 0.00           | $\checkmark$                                                 |                                            |
| ,                                                                                                    |                                                                                     |                                                            |                                                        |           |                                                 |                |                                                              |                                            |
| ✓ Bi-Weekly                                                                                                    | Bi-Weekly                                                                           | 12152015                                                   | 1/31/2016                                              | 2/13/2016 | 6/9/2016                                        | 0.00           | <b>&gt;</b>                                                  |                                            |
| Employees                                                                                                    | Bi-Weekly                                                                           | 12152015<br>yout Q Filter                                  | 1/31/2016<br>Records (F3)                              | 2/13/2016 | 6/9/2016                                        | 0.00           | ~                                                            | •                                          |
| Bi-Weekly<br>Employees<br>Generate<br>Earning Id                                                                       | Bi-Weekly<br>Open X Remove III Lay<br>Description                                   | 12152015<br>yout Q Filter  <br>Pay Gro                     | 1/31/2016<br>Records (F3)<br>up Calcula                | 2/13/2016 | 6/9/2016<br>Department                          | 0.00<br>Hours  | Rate                                                         | Amount                                     |
| BI-Weekly  Employees Generate Earning Id 0001005123 : Kate                                                             | Bi-Weekly<br>Open X Remove III Lay<br>Description<br>Goshorn                        | 12152015<br>yout Q. Filter<br>Pay Gro                      | 1/31/2016<br>Records (F3)<br>up Calcula                | 2/13/2016 | 6/9/2016<br>Department                          | 0.00<br>Hours  | Rate                                                         | Amount                                     |
| Bi-Weekly Employees Generate Earning Id 0001005123 : Kate SAL                                                          | BI-Weekly<br>Open X Remove 88 Lay<br>Description<br>Goshorn<br>Salary Pay           | 12152015<br>yout Q Filter 1<br>Pay Gro<br>Bi-Week          | 1/31/2016<br>Records (F3)<br>up Celcula                | 2/13/2016 | 6/9/2016<br>Department                          | 0.00<br>Hours  | Rate                                                         | Amount<br>4,500.00                         |
| Bi-Weekiy  Employees Generate Generate Goot0005123 : Kate SAL                                                          | BI-Weekly Open X Remove 88 Lay Description Goshorn Salary Pay                       | 12152015<br>yout Q Filter<br>Pay Gro<br>Bi-Week            | 1/31/2016<br>Records (F3)<br>up Calcula<br>Ily Fixed A | 2/13/2016 | 6/9/2015<br>Department<br>Accounting<br>Totals: | 0.00<br>Hours  | Rate 4,500.00                                                | Amount<br>4,500.00<br>4,500.00             |
| Bi-Weekly      Employees     Generate     Generate     GaningId 0001005123 : Kate     SAL 0001005166 : Steve           | BI-Weekly Open X Remove BB Lay Description Goshorn Salary Pay Mills                 | 12152015<br>yout Q Filter<br>Pay Gro<br>Bi-Week            | 1/31/2016<br>Records (F3)<br>up Calcula<br>:ly Fixed A | 2/13/2016 | 6/9/2016<br>Department<br>Accounting<br>Totab:  | 0.00<br>Hours  | Rate 4,500.00                                                | Amount<br>4,500.00<br>4,500.00             |
| Bi-Weekly      Employees     Generate     Generate     Ganing Id 0001005123 : Kate     SAL  0001005166 : Steve     SAL | BI-Weekly  Open × Remove BB Lay Description  Goshorn  Salary Pay  Mills  Salary Pay | 12152015<br>yout Q Filter<br>Pay Gro<br>Bi-Week<br>Bi-Week | 1/31/2016<br>Records (F3)<br>up Calcula<br>Ily Fixed A | 2/13/2016 | 6/9/2015 Department Accounting Totab:           | 0.00<br>Hours  | <ul> <li>Rate</li> <li>4,500.00</li> <li>2,500.00</li> </ul> | Amount<br>4,500.00<br>4,500.00<br>2,500.00 |

**(**) When clicked again, the Generate grid button will also add to the grid newly created time entries (if there are any) as well as records the were already processed.

6. If there are paychecks generated under the selected Pay Group already, the system will prompt to confirm the generating of paycheck. 7. Click Yes button to proceed with the process and No if not.

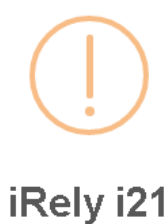

There are already 23 Paychecks processed using the specified dates for 'Bi-Weekly'.

Are you sure you want to process this Pay Group?

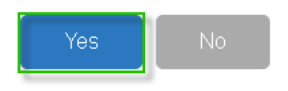

- 8. Employees to Process screen will be displayed.
- By default, all records are selected. The Payroll Admin can control which of the employees will be generated a paycheck.
   Click OK toolbar button to continue.

| Employees To Process       |              |           |            | ^ | × |
|----------------------------|--------------|-----------|------------|---|---|
| DK Eanori                  |              |           |            |   |   |
| Select the employees to p  | rocess       |           |            |   |   |
| 😤 Leyout 🔍 Riber Rec       | ords (F3)    |           |            |   |   |
| Pay Group                  | Employee No. | Last Name | First Name |   |   |
| Bi-Weekly                  | 0001005123   | Gosham    | Kate       |   | ^ |
| Bi-Weekly                  | DEPARKER     | Parker    | Donna      |   |   |
| Di-Weekly                  | CRFRAHM      | Frahm     | Carolyn    |   |   |
| Bi-Weekly                  | EIKEELER     | Koder     | Elizabeth  |   |   |
| Di-Weekly                  | HDGRIDER     | Grider    | Helen      |   | - |
| Si-Weekly                  | JBFLORES     | Flores    | Judy       |   |   |
| Bi-Weekly                  | KPEOX        | Eo.       | Kendra     |   |   |
| SI-Weekly                  | TACRUZ       | Enuz      | Thomas     |   |   |
| Bi-Weekly                  | JMBICKEL     | Bidvel    | James      |   |   |
| SI-Weekly                  | ACJOHNSON    | Johnson   | Amy        |   | ٠ |
| Paychecks to Generate = 21 |              |           |            |   |   |
| ⑦ ◎ ♡ Ready                |              |           |            |   |   |

11. Check Status Indicator of the progress and the number of paychecks generated.

| Pay Groups                                                              |                                                                                                    |                                                                                         |                                                                                                    |           |                       |                                                                                       |                                                                                               |                                                                      |
|-------------------------------------------------------------------------|----------------------------------------------------------------------------------------------------|-----------------------------------------------------------------------------------------|----------------------------------------------------------------------------------------------------|-----------|-----------------------|---------------------------------------------------------------------------------------|-----------------------------------------------------------------------------------------------|----------------------------------------------------------------------|
| Pay Group                                                               | Description                                                                                                    | Bank Account                                                                            | Begin Date                                                                                                    | End Date  | Paycheck Date         | Override Hours                                                                        | Use Default Hours                                                                             | Exclude Deduction                                                    |
| Weekly                                                                  | Weekly                                                                                                    | 12152015                                                                                | 2/7/2016                                                                                                    | 2/13/2016 | 2/19/2016             | 0.00                                                                                  | ~                                                                                             |                                                                      |
| Commissions                                                             | Commission                                                                                                    | 12152015                                                                                | 2/7/2016                                                                                                    | 2/7/2016  | 2/19/2016             | 0.00                                                                                  | ~                                                                                             |                                                                      |
| Monthly                                                                 | Monthly                                                                                                    | 12152015                                                                                | 1/31/2016                                                                                                    | 2/27/2016 | 2/19/2016             | 0.00                                                                                  | ~                                                                                             |                                                                      |
| Bi-Weekly                                                               | Bi-Weekly                                                                                                    | 12152015                                                                                | 1/31/2016                                                                                                    | 2/13/2016 | 6/9/2016              | 0.00                                                                                  | 2                                                                                             |                                                                      |
| Employees                                                               |                                                                                                    |                                                                                         |                                                                                                    |           |                       |                                                                                       |                                                                                               |                                                                      |
| 🗘 Generate 🔍                                                            | Open 🗙 Remove 🔠 La                                                                                                    | yout Q Filter Rec                                                                       | ords (F3)                                                                                                    |           |                       |                                                                                       |                                                                                               |                                                                      |
|                                                                         |                                                                                                    |                                                                                         |                                                                                                    |           |                       |                                                                                       |                                                                                               |                                                                      |
| Earning Id                                                              | Description                                                                                                    | Pay Group                                                                               | Calculation                                                                                                    | Туре      | Department            | Hours                                                                                 | Rate                                                                                          | Amount                                                               |
| Earning Id                                                              | Description<br>C Morales                                                                                                    | Pay Group                                                                               | Calculation                                                                                                    | Туре      | Department            | Hours                                                                                 | Rate                                                                                          | Amount                                                               |
| Earning Id<br>ICMORALES : Mary<br>VAC                                   | Description<br>C Morales<br>Vacation Pay                                                                                                    | Pay Group<br>Bi-Weekly                                                                  | Calculation<br>Rate Factor                                                                                        | Туре      | Department            | Hours                                                                                 | Rate                                                                                          | Amount                                                               |
| Earning Id<br>ICMORALES : Mary<br>VAC<br>OTV                            | Description C Morales Vacation Pay Overtime Pay                                                                                                    | Pay Group<br>Bi-Weekly<br>Bi-Weekly                                                     | Calculation<br>Rate Factor<br>Overtime                                                                            | Туре      | Department            | Hours                                                                                 | Rate<br>11.00<br>0 16.50                                                                      | Amount<br>0.00                                                       |
| Earning Id<br>ACMORALES : Many<br>VAC<br>OTV<br>REG                     | C Morales<br>Vacation Pay<br>Overtime Pay<br>Regular                                                                                                    | Pay Group<br>Bi-Weekly<br>Bi-Weekly<br>Bi-Weekly                                        | Calculation<br>Rate Factor<br>Overtime<br>Hourly Rate                                                             | Type      | Department            | Hours (                                                                               | Rate<br>111.00<br>16.50<br>111.00                                                             | Amount<br>0.00<br>0.00                                               |
| Earning Id<br>ACMORALES : Many<br>VAC<br>OTV<br>REG                     | C Morales<br>Vacation Pay<br>Overtime Pay<br>Regular                                                                                                    | Pay Group<br>Bi-Weekly<br>Bi-Weekly<br>Bi-Weekly                                        | Calculation<br>Rate Factor<br>Overtime<br>Hourly Rate                                                             | Type      | Department<br>Totals: | Hours                                                                                 | Rate                                                                                          | Amount<br>0.00<br>0.00<br>0.00                                       |
| Earning Id<br>ACMORALES : Many<br>VAC<br>OTV<br>REG<br>MKENNEDY : Tyler | C Description C Morales Vacation Pay Overtime Pay Regular M Kennedy                                                                                                    | Pay Group<br>Bi-Weekly<br>Bi-Weekly<br>Bi-Weekly                                        | Calculation<br>Rate Factor<br>Overtime<br>Hourly Rate                                                             | Туре      | Department<br>Totols: | Hours                                                                                 | Rate                                                                                          | Amount<br>0.00<br>0.00<br>0.00<br>0.00                               |
| Earning Id  ACMORALES : Many VAC OTV REG MKENNEDY : Tyler VAC           | C Morales Vacation Pay Vacation Pay Vertime Pay Regular M Kennedy Vacation Pay Vacation Pay                                                                                                    | Pay Group<br>Bi-Weekly<br>Bi-Weekly<br>Bi-Weekly<br>Bi-Weekly                           | Rate Factor<br>Overtime<br>Hourly Rate<br>Rate Factor                                                             | туре<br>е | Department<br>Totals: | Hours ( ( ( ( ( ( ( ( ( ( ( ( ( ( ( ( ( ( (                                           | Rate                                                                                          | Amount<br>0.00<br>0.00<br>0.00<br>0.00                               |
| Earning Id  ACMORALES : Many VAC OTV REG MKENNEDY : Tyler VAC OTV OTV   | C Bescription C Morales Vacation Pay Divertime Pay M Kennedy Vacation Pay Divertime Pay Divertime Pay                                                                                                    | Pay Group<br>Bi-Weekly<br>Bi-Weekly<br>Bi-Weekly<br>Bi-Weekly<br>Bi-Weekly              | Calculation Rate Factor Overtime Hourly Rate Rate Factor Overtime                                                 | Туре<br>е | Department            | Hours ()<br>()<br>()<br>()<br>()<br>()<br>()<br>()<br>()<br>()<br>()<br>()<br>()<br>( | Rate<br>111.00<br>16.50<br>11.00<br>11.00<br>11.00<br>11.00<br>11.00<br>11.00                 | Amount<br>0.00<br>0.00<br>0.00<br>0.00<br>0.00<br>0.00<br>0.00       |
| Earning Id  KCMORALES : Many VAC OTV REG  KKENNEDY : Tyler VAC OTV REG  | Clearingtion Clearingtion Clear | Pay Group<br>Bi-Weekly<br>Bi-Weekly<br>Bi-Weekly<br>Bi-Weekly<br>Bi-Weekly<br>Bi-Weekly | Calculation Rate Factor Overtime Hourly Rate Rate Factor Overtime Hourly Rate Hourly Rate Rate Factor Rate Factor | туре<br>е | Department Totals:    | Hours ()<br>()<br>()<br>()<br>()<br>()<br>()<br>()<br>()<br>()<br>()<br>()<br>()<br>( | Rate<br>111.00<br>16.50<br>111.00<br>111.00<br>111.00<br>111.00<br>111.00<br>111.00<br>111.00 | Amount<br>0.00<br>0.00<br>0.00<br>0.00<br>0.00<br>0.00<br>0.00<br>0. |

The system will generate single Paycheck for each Employee on the selected pay group even if there are multiple Departments. (ii)

12. Generated paychecks will be shown in Paychecks screen.

Process Pay Group screen is used to create paychecks for one or more pay groups at one time. This is a good way of processing paychecks for a large number of Employees. By selecting the Pay Groups, all the Employees that has the pay group setup on the Earnings will be listed.

- From the **Payroll** module, single click the **Process Pay Groups** menu.
   In Pay Groups lists, select the Pay Group by checking the checkbox.
   Select the default Bank Account, Pay Period and the Pay Date.

| rocess Pay Group            | ps                         |              |               |            |               |               |                 |
|-----------------------------|----------------------------|--------------|---------------|------------|---------------|---------------|-----------------|
|                             |                            |              |               |            |               |               |                 |
| etails                      |                            |              |               |            |               |               |                 |
| Pay Groups                  |                            |              |               |            |               |               |                 |
| Pay Group                   | Description                | Bank Account | Begin Date    | End Date   | Paycheck Date | Holiday Hours | Use Default Hou |
| <ul> <li>Weekly</li> </ul>  | Weekly                     | 12152015     | 02/08/2016    | 02/12/2016 | 02/15/2016    | 0.00          | ~               |
| Commissions                 | Commission                 | 12152015     |               |            |               | 0.00          |                 |
| <ul> <li>Monthly</li> </ul> | Monthly                    | 12152015     | 01/01/2016    | 01/29/2016 | 01/31/2015    | 0.00          | ~               |
| Bi-Weekly                   | BI-Weekly                  | 12152015     | 02/01/2016    | 02/14/2016 | 02/15/2016    | 0.00          | ~               |
| imployees                   |                            |              |               |            |               |               |                 |
| empioyees                   | <b>a</b>                   |              |               |            |               |               |                 |
| or Obeu 88 ra               | yout 🔍 Filter Records (F3) |              |               |            |               |               |                 |
| Earning Id                  | Description                | Pay Group    | Calculation T | pe         | Default Hours | Rate          | Amount          |
| 0001005078 : Troy           | C Meurer                   |              |               |            |               |               |                 |
| OTV                         | Overtime Pay               | Bi-Weekly    | Overtime      |            | 8             | 21.00         | 168.00          |
| REG                         | Regular                    | Bi-Weekly    | Hourly Rate   |            | 40            | 14.00         | 560.00          |
| ACJOHNSON : Am              | y C Johnson                |              |               |            |               |               |                 |
| PERSONAL                    | Personal Pay               | Bi-Weekly    | Rate Factor   |            | 8             | 11.00         | 88.00           |
| SICK                        | Sick Pay                   | Bi-Weekly    | Rate Factor   |            | 8             | 11.00         | 88.00           |
| VAC                         | Vacation Pay               | Bi-Weekly    | Rate Factor   |            | 8             | 11.00         | 88.00           |
| OTV                         | Overtime Pay               | Bi-Weekly    | Overtime      |            | 8             | 16.50         | 132.00          |
| REG                         | Regular                    | Bi-Weekly    | Hourly Rate   |            | 80            | 11.00         | 880.00          |
| ACSKOW : Arica C            | Skow                       |              |               |            |               |               |                 |
| BONUS                       | Bonus Pay                  | Monthly      | Fixed Amoun   |            | 0             | 1,500.00      | 1,500.00        |
| SAL                         | Salary Pay                 | Monthly      | Fixed Amoun   |            | 0             | 4,500.00      | 4,500.00        |
|                             |                            |              |               |            |               |               |                 |
| APRITTER : Aaron            | P Ritter                   |              |               |            |               |               |                 |

Check the 'Use Default Hours' checkbox column if you would want to use the Employee default Earning Hours setup and process to paycheck.

4. Click the Process toolbar button to display the Employee To Process screen.

(i)

5. By default, all Employees are selected. The Payroll Admin has the control to generate Paychecks on the selected Employees.

| OK Cancel                   |            |                 |           |            |  |
|-----------------------------|------------|-----------------|-----------|------------|--|
| Select the                  | employees  | to process      |           |            |  |
| 믐 Layout                    | Q. Filt    | er Records (F3) |           |            |  |
| <ul> <li>Pay Gro</li> </ul> | oup        | Employee No.    | Last Name | First Name |  |
| <ul> <li>Bi-Wee</li> </ul>  | kly        | TGLEE           | Lee       | Travis     |  |
| <ul> <li>Weekly</li> </ul>  |            | APRITTER        | Ritter    | Aaron      |  |
| ✓ Bi-Wee                    | kly        | LJOBRIEN        | Obrien    | Linda      |  |
| <ul> <li>Weekly</li> </ul>  |            | KPCOPPOLA       | Coppola   | Kevin      |  |
| <ul> <li>Weekly</li> </ul>  |            | JGCOUNTESS      | Countess  | Joshua     |  |
| Bi-Wee                      | kly        | JDPATRICK       | Patrick   | Julia      |  |
| Bi-Wee                      | kly        | MCMORALES       | Morales   | Mary       |  |
| Bi-Wee                      | kly        | RHORTIZ         | Ortiz     | Ramona     |  |
| Bi-Wee                      | kly        | RKBERENDS       | Berends   | Rebecca    |  |
| Bi-Wee                      | kly        | RRLAURENCE      | Laurence  | Ruth       |  |
| Bi-Wee                      | kly        | CJLOWE          | Lowe      | Carol      |  |
| Bi-Wee                      | kly        | TMKENNEDY       | Kennedy   | Tyler      |  |
| Bi-Wee                      | kly        | BSQUINTANA      | Quintana  | Billy      |  |
| Bi-Wee                      | kly        | 0001005078      | Meurer    | Troy       |  |
| Paychecks t                 | o Generate | = 32            |           |            |  |
|                             |            |                 |           |            |  |

6. Click the **OK** toolbar button to generate Paychecks.
7. The number of generated paychecks is displayed in the Process Pay Groups screen.

| Details                       |                            |              |                |            |               |               |                  |
|-------------------------------|----------------------------|--------------|----------------|------------|---------------|---------------|------------------|
| Pay Groups                    |                            |              |                |            |               |               |                  |
| Pay Group                     | Description                | Bank Account | Begin Date     | End Date   | Paycheck Date | Holiday Hours | Use Default Hour |
| Veekly                        | Weekly                     | 12152015     | 02/08/2016     | 02/12/2016 | 02/15/2016    | 0.00          | ~                |
| Commissions                   | Commission                 | 12152015     |                |            |               | 0.00          |                  |
| <ul> <li>Monthly</li> </ul>   | Monthly                    | 12152015     | 01/01/2016     | 01/29/2016 | 01/31/2015    | 0.00          | ~                |
| <ul> <li>Bi-Weekly</li> </ul> | Bi-Weekly                  | 12152015     | 02/01/2016     | 02/14/2016 | 02/15/2016    | 0.00          | ~                |
| Employees                     |                            |              |                |            |               |               |                  |
| Q. Open 🔠 La                  | yout Q Filter Records (F3) |              |                |            |               |               |                  |
| Earning Id                    | Description                | Pay Group    | Calculation Ty | pe         | Default Hours | Rate          | Amount           |
| 0001005078 : Trov             | C Meurer                   |              |                |            |               |               |                  |
| OTV                           | Overtime Pay               | Bi-Weekly    | Overtime       |            | 8             | 21.00         | 168.00           |
| REG                           | Regular                    | Bi-Weekly    | Hourly Rate    |            | 40            | 14.00         | 560.00           |
| ACJOHNSON : Am                | y C Johnson                |              |                |            |               |               |                  |
| PERSONAL                      | Personal Pay               | Bi-Weekly    | Rate Factor    |            | 8             | 11.00         | 88.00            |
| SICK                          | Sick Pay                   | Bi-Weekly    | Rate Factor    |            | 8             | 11.00         | 88.00            |
| VAC                           | Vacation Pay               | Bi-Weekly    | Rate Factor    |            | 8             | 11.00         | 88.00            |
| OTV                           | Overtime Pay               | Bi-Weekly    | Overtime       |            | 8             | 16.50         | 132.00           |
| REG                           | Regular                    | Bi-Weekly    | Hourly Rate    |            | 80            | 11.00         | 880.00           |
| ACSKOW : Arica C              | Skow                       |              |                |            |               |               |                  |
| BONUS                         | Bonus Pay                  | Monthly      | Fixed Amount   |            | 0             | 1,500.00      | 1,500.00         |
| SAL                           | Salary Pay                 | Monthly      | Fixed Amount   |            | 0             | 4,500.00      | 4,500.00         |
|                               |                            |              |                |            |               |               |                  |

<sup>(</sup> The system will generate single Paycheck for each Employee on the selected pay group even if there are multiple Departments.

8. Generated Paychecks will be shown in the Payroll module > click Paychecks menu.